# Möglichkeiten zur automatischen Übersetzung

## von englischen und anderen fremdsprachlichen Texten aus dem Internet, Textprogrammen, PDF-Dateien und auch Papiervorlagen.

### 1. Englische Texte aus dem Internet (auch Textprogramm oder PDF-Datei)

- 1.1 Internetseite mit dem englischen Text öffnen.
- 1.2 Google-Translator öffnen ( https://translate.google.com/ )
- 1.3 Im linken Feld Englisch anklicken, im rechten Feld Deutsch anklicken
- 1.4 Textbereich auf der Internetseite markieren (mit der Maus ) und kopieren (Strg und C)
- 1.5 Im Google-Translator, in das linke Feld den Text aus der Zwischenablage einfügen
- 1.6 In der rechten Spalte die automatische, deutsche Übersetzung lesen, bzw. in ein Textprogramm übernehmen.

Das Ergebnis kann sich mittlerweile sehen lassen.

#### Beispiel: Text zu Tony Lackner's legendären Tuchlampe

| Englischer Original-Text                                                                                                    | Deutsche Übersetzung im Google-Translator                                                                                                    |
|----------------------------------------------------------------------------------------------------|----------------------------------------------------------------------------------------------------|
| Effect: The spectator sees a glowing floor lamp on<br>stage. The lampshade is removed, so you only see<br>the lamp with the glowing bulb. The artist uses a<br>cloth gun to make a cloth disappear. The moment<br>the shot is fired, the bulb stops glowing. The<br>missing cloth has appeared in this. | Effekt: Der Zuschauer sieht eine leuchtende<br>Stehlampe auf der Bühne. Der Lampenschirm ist<br>entfernt, so dass Sie nur die Lampe mit der<br>leuchtenden Glühbirne sehen. Der Künstler<br>benutzt eine Stoffpistole, um ein Tuch<br>verschwinden zu lassen. In dem Moment, in dem<br>der Schuss abgegeben wird, hört die Glühbirne auf<br>zu leuchten. Das fehlende Tuch ist darin<br>aufgetaucht. |

#### 2. Englische Texte in gedruckter Form

Nachstehende Anleitung kann bei verschiedenen Programmen ggf. abweichen.

Hierzu wird ein Scanner mit Texterkennung (OCR von englisch *optical character recognition*) benötigt. Zum Beispiel ein uralter "HP Precisionscan Pro".

- 2.1 Die Papier-Textseite mit der Scan-Ausgabe "Editierbarer Text (OCR)" scannen und in einem Textprogramm speichern. (Word, Editor o.ä.)
- 2.2 Weiter wie unter >>> 1.2 Google-Translator öffnen >>> etc.

Wegen des Scan-Vorgangs wird das Ergebnis jedoch etwas von der Qualität der Papiervorlage abhängen. Bei den moderneren Standardschriften sollte es jedoch kein größeres Problem geben.